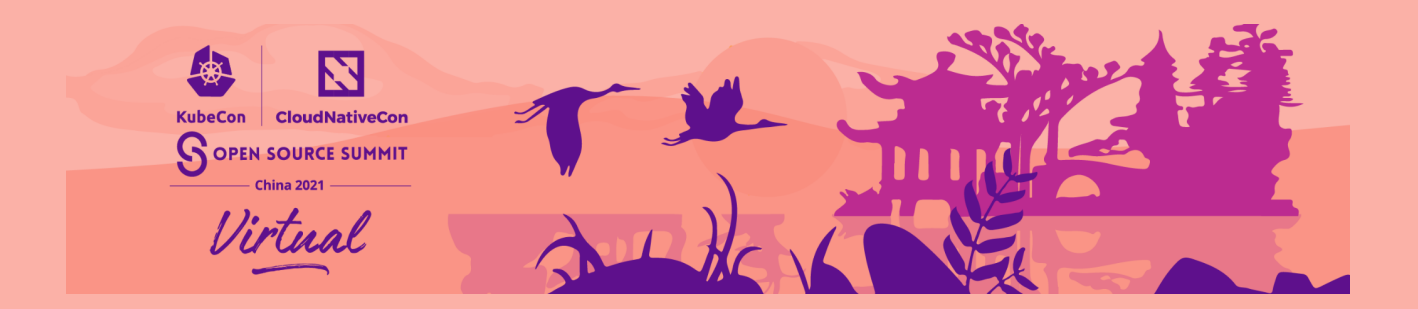

## 预录文件上传说明

- 1. 打开链接: <u>www.wetransfer.com</u>
- 2. 点击 "I Agree."
- 3. 点击 "Upload files" 并选择你的视频档案
- 4. 点击左下角的3个点,并选择 "Send email transfer"
- 5. 电邮至: <u>speakers@cncf.io</u>
- 6. 输入你的电子邮件作为发件人
- 7. 在信息栏中输入你的会议标题,格式为:

## SessionTitle\_YourName\_Dateofsession\_version#

- 8. 点击 "Transfer"
- WeTransfer 将以电子邮件发送一个验证码, 请输入这个验证码,系统将自动上传文件。
- 10. 当上传完成后,发件人和接收人都会收到一个链接下载。

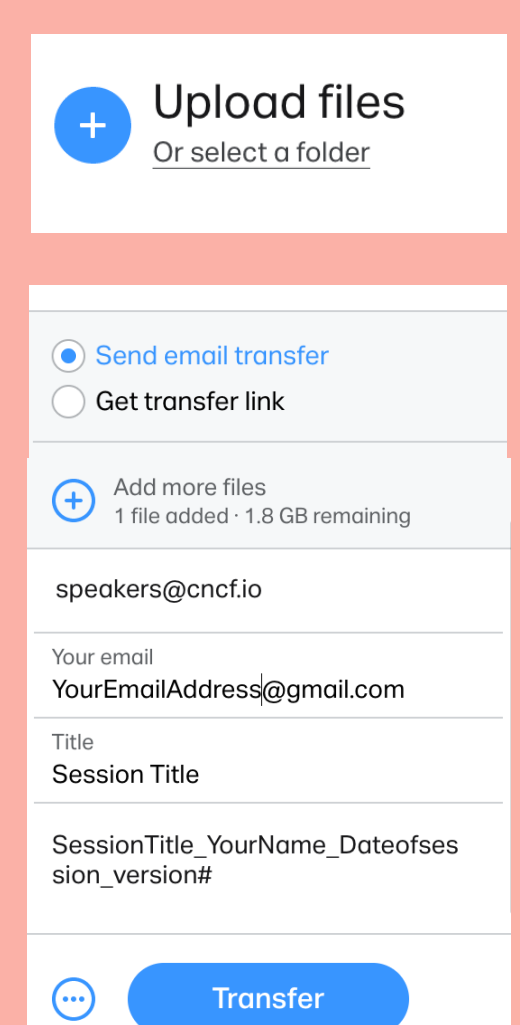